## Form C – Employees and Occupations

Here we are asked to report any changes or deletions to the jobs we reported last year during the Employment Survey.

The employees and their occupation are presented in a list.

There is a set of three buttons for you to action each person in the list.

| Form A - Current Vacancies Form B -                                                                          | New Employees Form C - En             | ployees and Occupations | Form D - Recruitm | ents, Promotions, Departures |               |   |
|----------------------------------------------------------------------------------------------------|---------------------------------------|-------------------------|-------------------|------------------------------|---------------|---|
| Surname: POOLE                                                                                               | Forename: JACLYEN                     | DOB(dd/mm/yyyy): 28/0   | )1/1961           | Gender: Female               | ✓ Race: White | ~ |
| Job Title/Code: (2132) Computer program                                                                      | , , , , , , , , , , , , , , , , , , , | Actual Hours: 40.0      | )                 | Normal Hours: 40.0           |               |   |
| Status: Non-Bermudian 🗸                                                                                      | Income: Annual Income                 | ✓ -Please Select-       | $\sim$            |                              |               |   |
| Benefits: Annual Bonus Car Allowance Housing Allowance Mortgage Subsidy Stock Options Travel Allowance Other |                                       |                         |                   |                              |               |   |
| Emp. Type Owner Student Part Time                                                                            |                                       |                         |                   |                              |               |   |
|                                                                                                    | NO                                    | CHANGE 🤇                | Delete Change     | No Change                    | $\checkmark$  |   |

Note: 3 records per page are presented. At the bottom of the display you can change this to either 2, 5 or unlimited. You will use the paging buttons to move through the employees or use the Search feature to find specific employees.

| 2013 Employment Survey - Reference week: Sunday August 25, 2013 to Saturday August 31, 2013 , Due Date: Monday September 23, 2013                                                                                                    |
|----------------------------------------------------------------------------------------------------|
| 2013 Employment Survey - Reference week: Sunday August 25, 2013 10, Saturday August 31, 2013 , Due Date: Monday September 23, 2013                                                                                                    |
| ,,,,,,,,,,,,,,,,,,,,,,,,,,,,,,,,,,,,,,,,,,,,,,,,,,,,,,,,,,,,,,,,,,,,,,,,,,,,,,,,,,,,,,,,,,,,,,,,,,,,,,,,,,,,,,,,,,,,,,,,,,,,,,,,,,,,,,,,,,,,,,,,,,,,,,,,,,,,,,,,,,,,,,,,,,,,,,,,,,,,,,,,,,,,,,,,,,,,,,,,,,,,,,,,,,,,,,,,,,,,,,,,,,,,,,,,,,,,,,,,,,,,,,,,,,,,,,,,,,,,,,,,,,,,,,,,,,,,,,,,,,,,,,,,,,,,,,,,,,,,,,,,,,,,,,,,,,,,,,, _,, _,, _                        |
|                                                                                                    |
| So press No Change, if nothing is different to last year (note this includes actual hours worked and, of                                                                                                    |
| course, for most people the actual hours worked will change year to year)                                                                                                    |
|                                                                                                    |
| Delete                                                                                                    |
| is to be used for any employee who has left your company or organization between last year                                                                                                    |
| and the reference week. Note the record does not disannear but is 'flagged' as deleted for our records                                                                                                    |
|                                                                                                    |
|                                                                                                    |
|                                                                                                    |
| Obarra                                                                                                    |
|                                                                                                    |
| Press <b>Change</b> to amend the details from last year. The display will change so you can overtype and                                                                                                    |
| Press to amend the details from last year. The display will change so you can overtype and change the selections!                                                                                                    |
| Press to amend the details from last year. The display will change so you can overtype and change the selections!                                                                                                    |
| Press to amend the details from last year. The display will change so you can overtype and change the selections!                                                                                                    |
| Pressto amend the details from last year. The display will change so you can overtype and change the selections!                                                                                                    |
| Pressto amend the details from last year. The display will change so you can overtype and change the selections!                                                                                                    |
| Press to amend the details from last year. The display will change so you can overtype and change the selections!                                                                                                    |
| Pressto amend the details from last year. The display will change so you can overtype and change the selections!                                                                                                    |
| Pressto amend the details from last year. The display will change so you can overtype and change the selections!                                                                                                    |
| Press to amend the details from last year. The display will change so you can overtype and change the selections!   Form A - Current Vacancies Form C - Employees and Occupations   Surname: Forename:   Job [2132) Computer programmer   Job [2132) Computer programmer   Title/Code: Hours:   Status: Non-Bermudian   Income: Annual Income   Prease Select- V |

Make any needed changes by over typing the values in Surname or Forename.

The Date of Birth, if not correct, may be selected using the Calendar icon to the right of the field, but is entered more quickly by typing. The format is dd/mm/yyyy and yes input the slashes!! So for example,

May 24<sup>th</sup> 1985, would be entered as 24/5/1985. The system will validate the date and check to ensure the job holder's age is within the range of 16 and 99.

Gender and Race may be amended by choosing a different value from the drop downs.

Modify the Job Title/Code if necessary. The Job Title/Code field will begin to suggest selections as soon as you begin to type the title or numeric code of the job for this employee. You must select from the list. If you type your own description rather than one of the approved selections the record cannot be saved.

Amend the Actual and Normal Hours worked for the job holder. Normal Hours may not change very often, but typically, for most people the actual hours worked will change year to year. These particular fields have a specific range of acceptable values.

| Actual Hours: 259 | Normal Hours: 0   |
|-------------------|-------------------|
| *Actual Hours     | *Normal Hours     |
| must be 0 to 99.9 | must be 1 to 99.9 |

On the third line, amend the Status and Income band where necessary. The Income field drop down indicates Annual, Monthly or Weekly paid. The range dropdown will refresh accordingly if the Income field is changed. All companies must provide the gross annual income and benefits for their employees. Please wait for the page to change before continuing!!

Modify Benefits and Employee Type as needed.

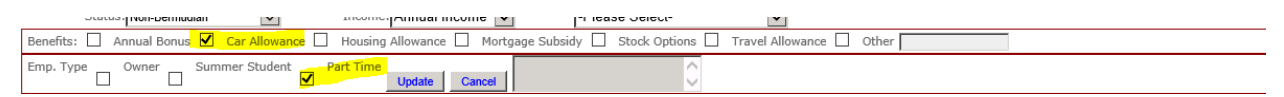

After entering or changing the fields for this employee, you then press Update to save. The Website will validate fields and show a red \* and message if you have completed a field incorrectly.

All error messages (in red with an asterisk) must be fixed before the Update button will save your changes.

You will use **Cancel**, if you realize you are amending the wrong record perhaps or just want to start over.

You may use the search option to find an employee you wish to double check or correct the entry for, type part of the name and press the magnifying glass icon.

(Don't forget to press Update to action your changes first!!!)

Surname Search

| <br>NOCHANCE Delete Change                             | No C   |
|--------------------------------------------------------|--------|
| ERRY DOB(dd/mm/YYYY): 21/02/1976                       |        |
| Actual Hours: 33.5                                     | Norma  |
| nnual Income -Please Select-                           |        |
| ising Allowance 🗌 Mortgage Subsidy 📃 Stock Options 📃 1 | Travel |
| CHANGED Delete Change                                  | No C   |
|                                                        |        |
| Actual Hours: 35.0                                     | Norma  |
| nnual Income V -Please Select-                         |        |
| Ising Allowance 🗌 Mortgage Subsidy 🗌 Stock Options 🔲   | Travel |
| DELETED Delete Change                                  | No C   |
| Surname Search                                         |        |

Note: Your action is shown in dark Orange next to the buttons for your information.

Work your way through all Employees and occupations in this way.

If you wish to print the page, we recommend you <u>first</u> change the number of records to show all:

|                 | Surname Search                                                                                                    |
|-----------------|----------------------------------------------------------------------------------------------------|
|                 |                                                                                                    |
| -               | 2013 Employment Survey - Reference week: Sunday August 25, 2013 to Saturday August 31, 2013 , Due Date: Monday September 23, 2013 |
|                 |                                                                                                    |
| (               |                                                                                                    |
|                 |                                                                                                    |
| $\sim$          |                                                                                                    |
| $\overline{\ }$ |                                                                                                    |

When you are finished, click Finished Form C. Survey with all four forms. You can, of course, exit the system or go to another page and come back later to finished your Form C.

Changes, No Changes and Deletes are saved each time you press Update for the employee you are modifying.